# Go to oedportal.amauonline.com.

Enroll Now!

# Sign-up!

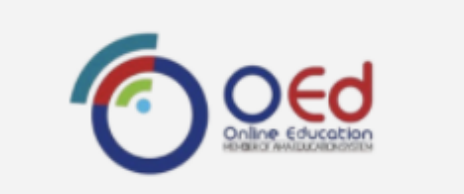

Study Online Anytime, Anywhere.

LOGIN

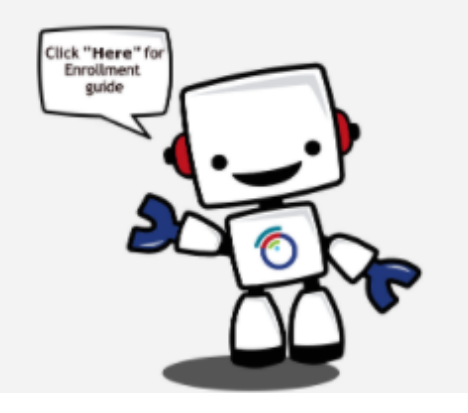

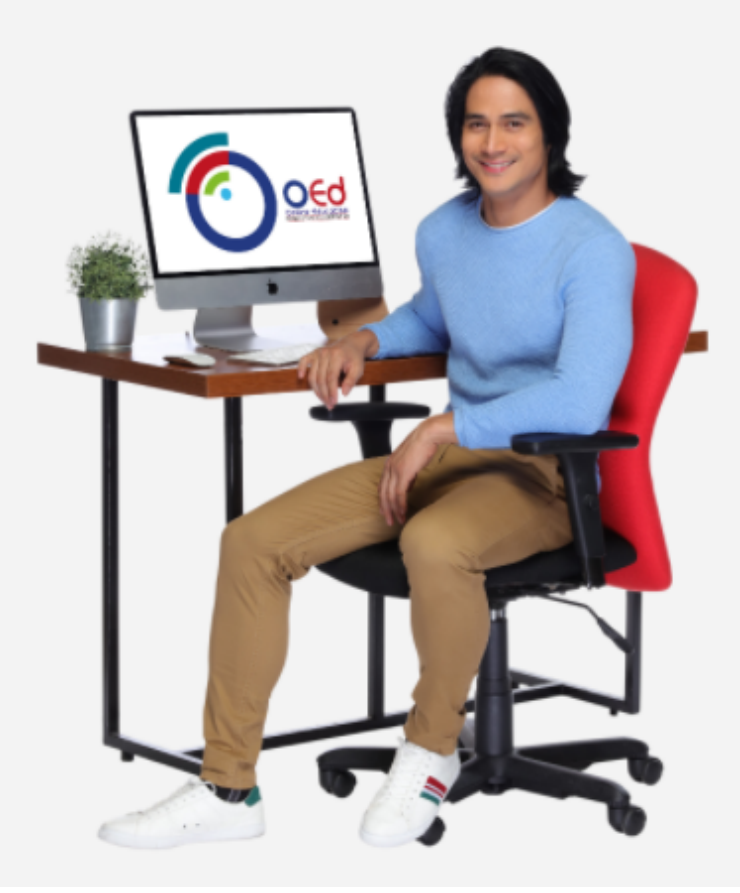

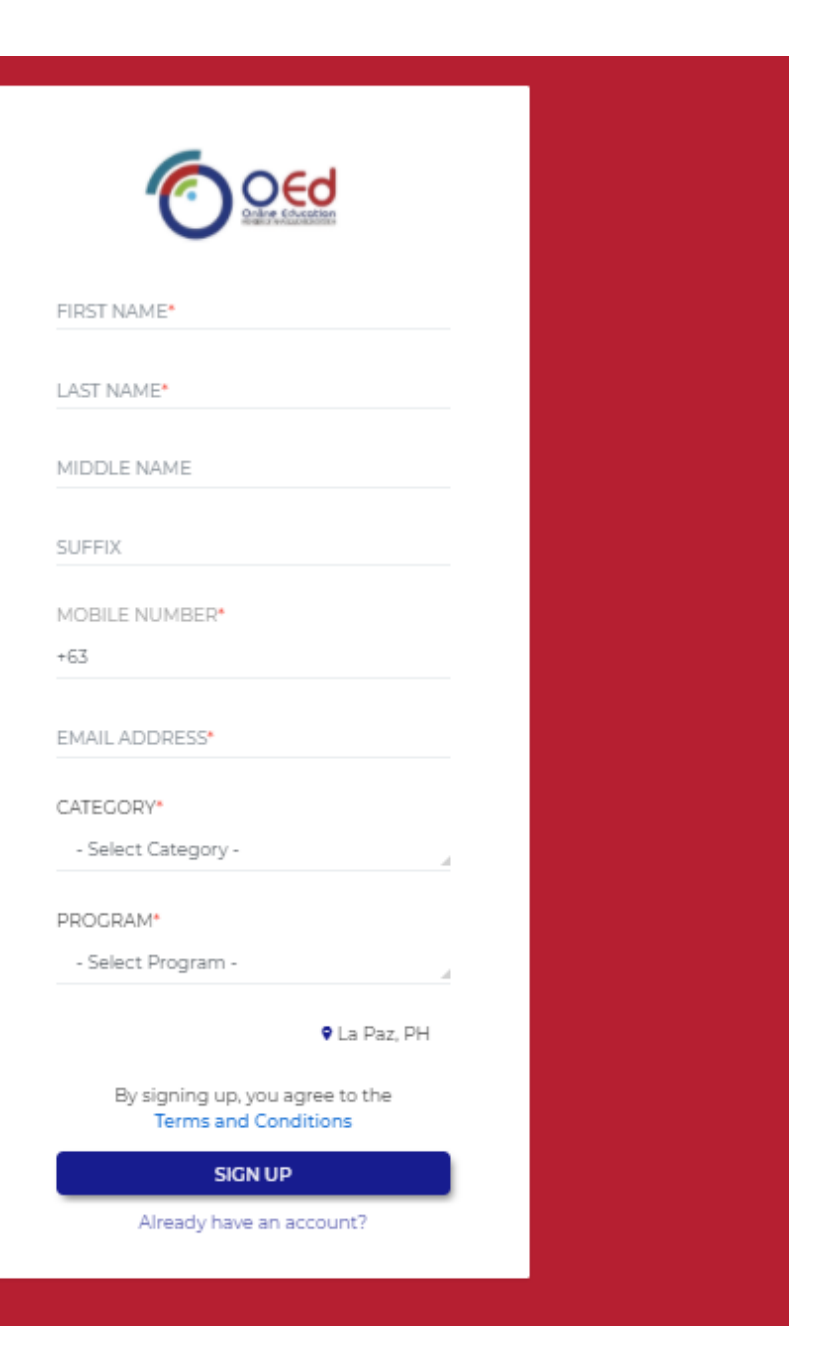

# Verify your mobile number.

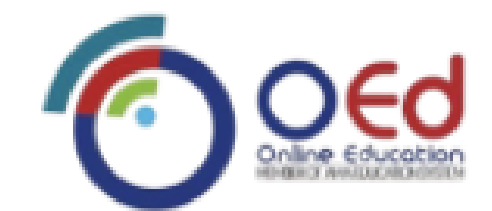

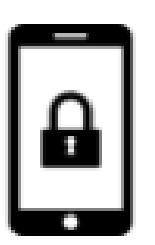

OTP has been sent to you on your mobile number 09774764510

ENTER 6 DIGITS OTP

\_\_\_\_

\_\_\_\_

\_ \_\_

Didn't received the OTP? Resend code in 57

VERIFY

## Log-in using your registered email address and the temporary password we have sent to your email.

|                  | ≡ 附 Gmail                                         | Q Search mail                                                                         |
|------------------|---------------------------------------------------|---------------------------------------------------------------------------------------|
| ( OFd            | - Compose                                         | C 0 1 2 0 2 0 2 0 1 0 1                                                               |
| Online Education | Inbox 16                                          | AMAUOnline temporary password 🕨 Indox 🛪                                               |
| EMAIL ADDRESS    | <ul><li>Starred</li><li>Snoozed</li></ul>         | AMAUOnline <no-reply@amauonline.com><br/>to me +</no-reply@amauonline.com>            |
| PASSWORD         | Sent Drafts 13                                    | Your username is <u>oedpostgrad@amauonline.com</u> and temporary password is J4nuMyx& |
| 0                | EXTENSION                                         | Reply Forward                                                                         |
| LOGIN            | Meet                                              |                                                                                       |
| Forgot Password? | <ul><li>New meeting</li><li>My meetings</li></ul> |                                                                                       |
|                  | Handouts                                          |                                                                                       |

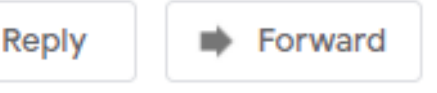

### Change your password.

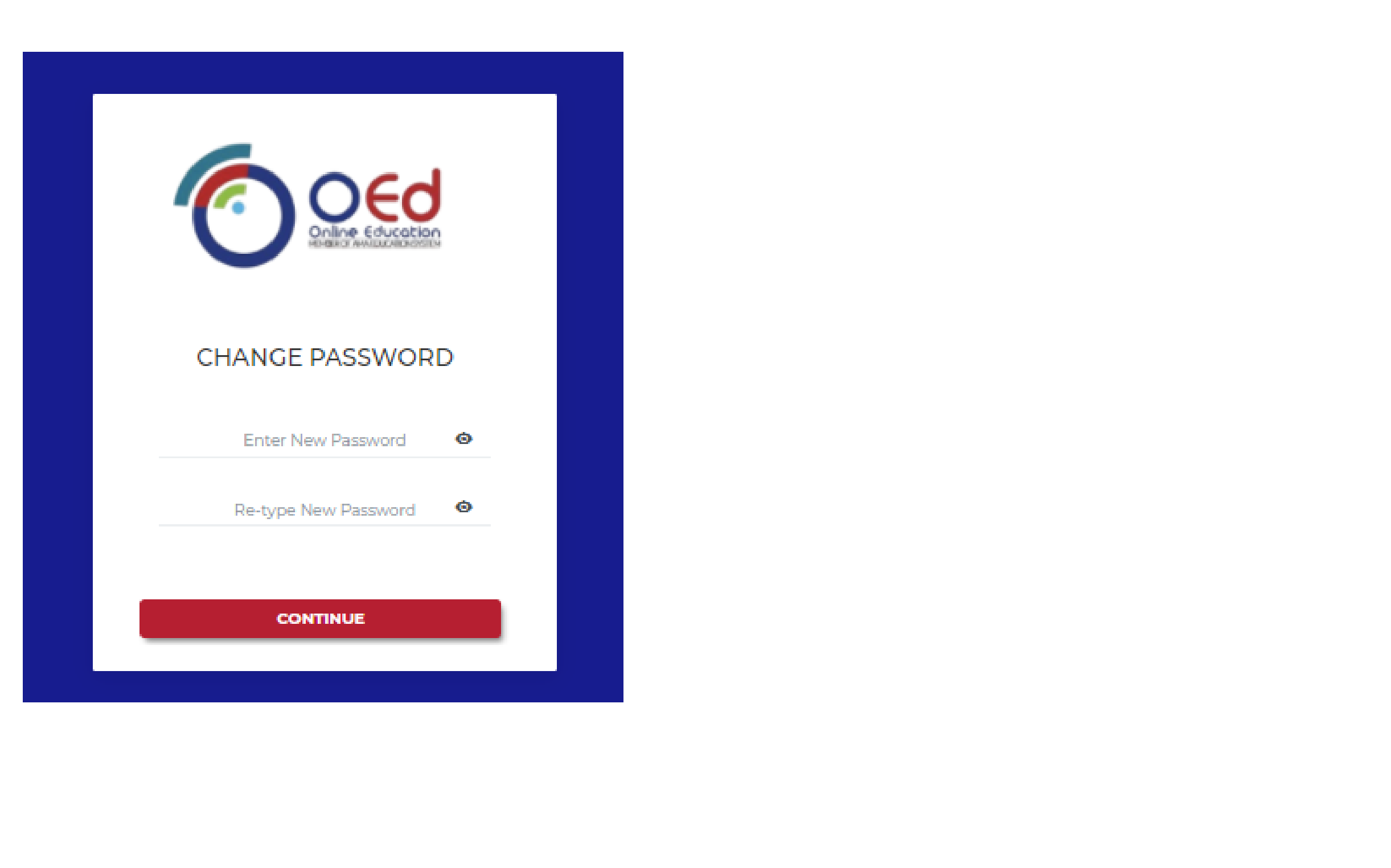

# **Update your profile.**

#### **Personal Information**

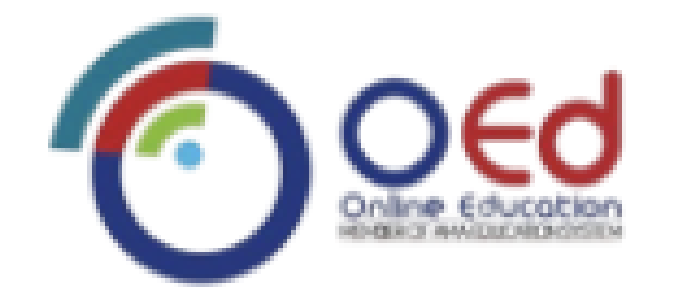

#### UPDATE PROFILE

|    | 1993 P. | and the second second | ALC 10 | The second second second second second second second second second second second second second second second s | en an e | a na ana | ы.  |
|----|---------|-----------------------|--------|----------------------------------------------------------------------------------------------------|---------|----------|-----|
| ÷. | PE      | RECIN                 | AL II  | NEO                                                                                                    | HIM)    | ALI CA   | DI. |

| Appi  | licant Number* | OED21-0030332              |
|-------|----------------|----------------------------|
| First | Name*          | Oed                        |
| Læst  | Name*          | Buddy                      |
| Mida  | ile Name       |                            |
| Suffi | ix.            |                            |
| Date  | of Birth       |                            |
| Age   |                | 0                          |
| Gen   | der*           | Male                       |
| Add   | ress*          | La Paz, PH                 |
| Ema   | il Address"    | oedpostgrad@amauonline.com |

#### **Educational background**

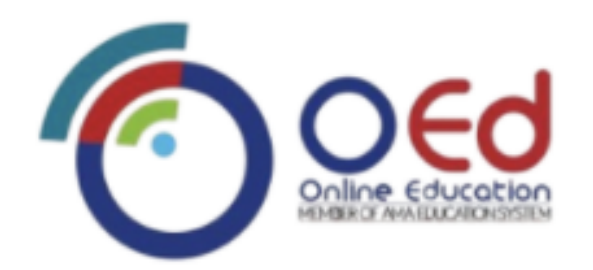

#### UPDATE PROFILE

| Last School Attended*           | AMA University       | ×          |
|---------------------------------|----------------------|------------|
| Last School Year Attended* From | 2012                 | Ē          |
| То                              | 2016                 | Ē          |
| Highest Education Attainment*   | College              |            |
| Student Application Status*     | Incoming Post Gradua | te App × 🦼 |
| Door                            | IOUS                 |            |

NEXT

### Family background (optional)

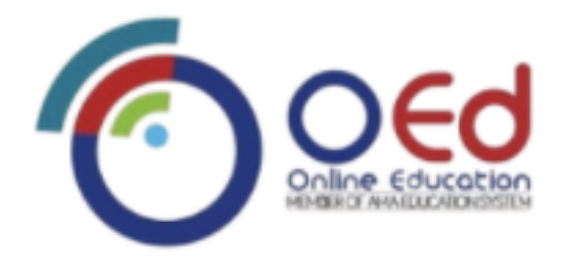

#### UPDATE PROFILE

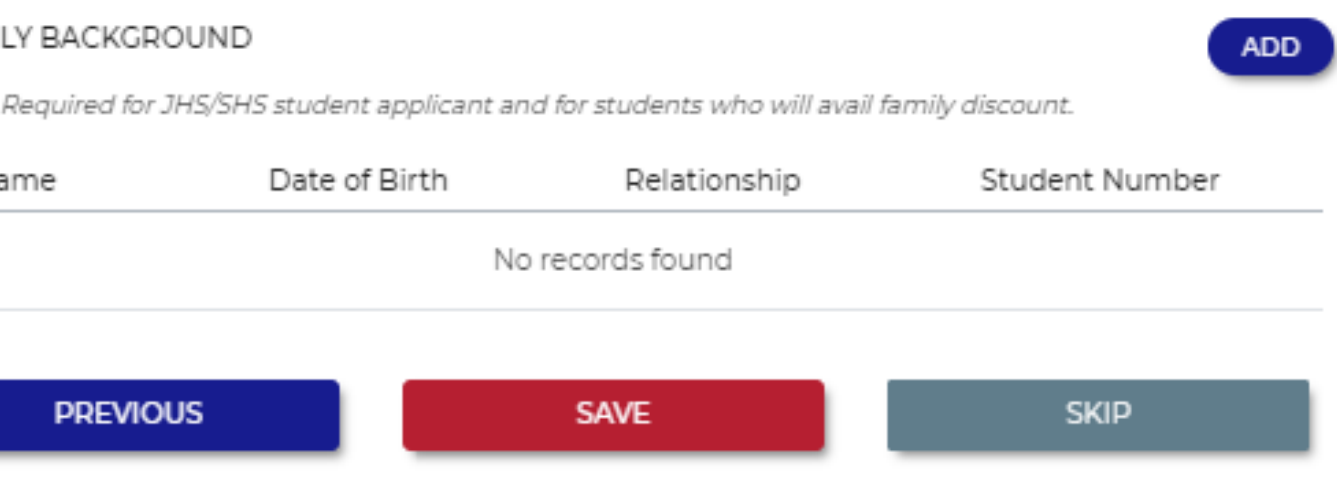

### **Add New Category**

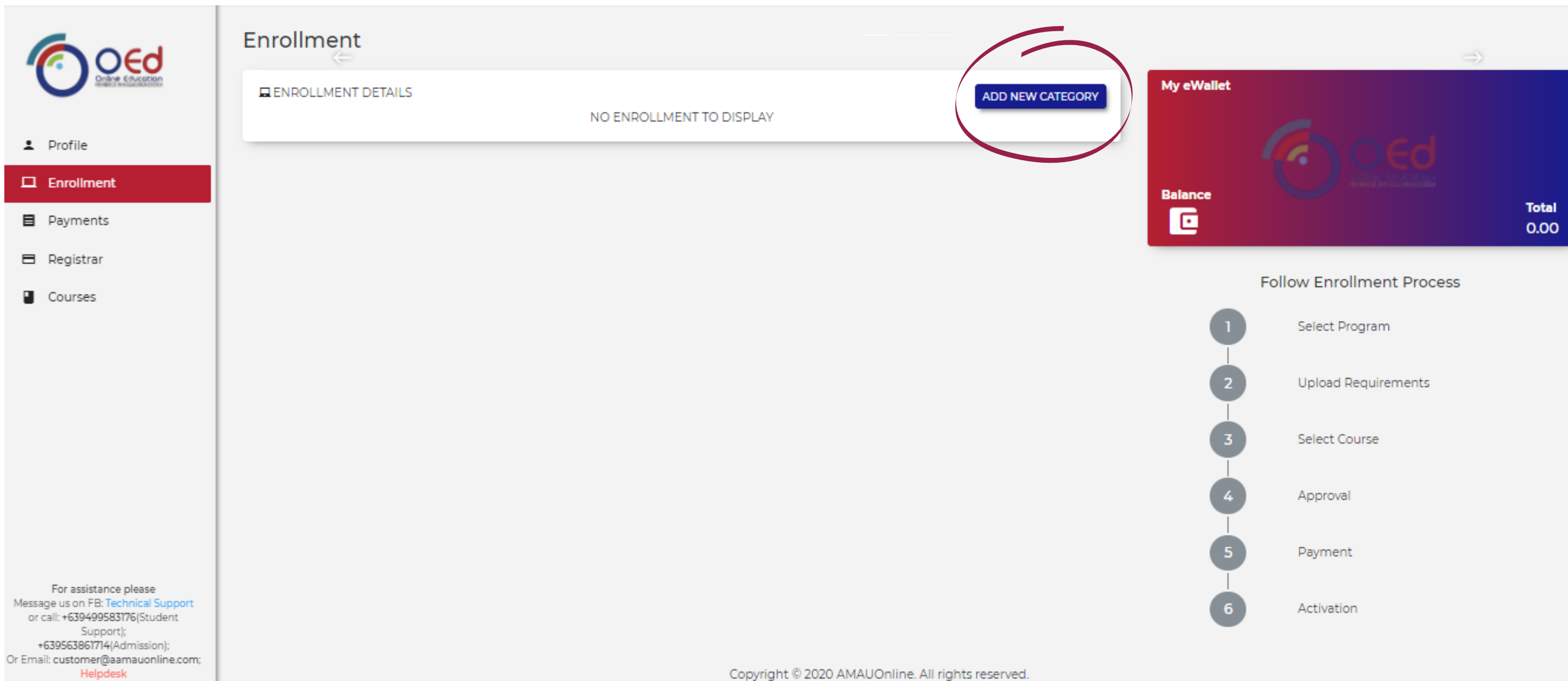

### **Choose Category**

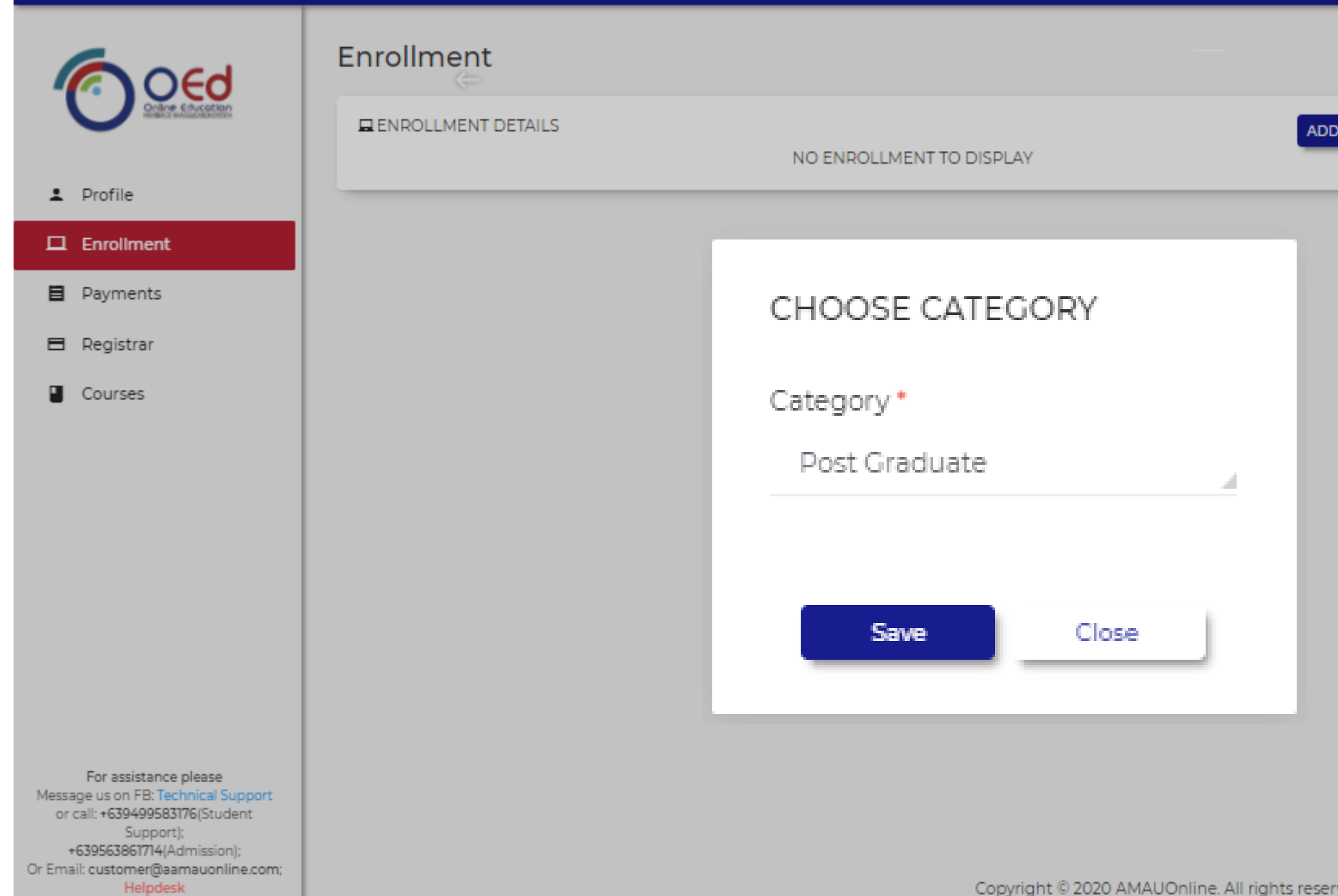

Copyright © 2020 AMAUOnline. All rights reserved.

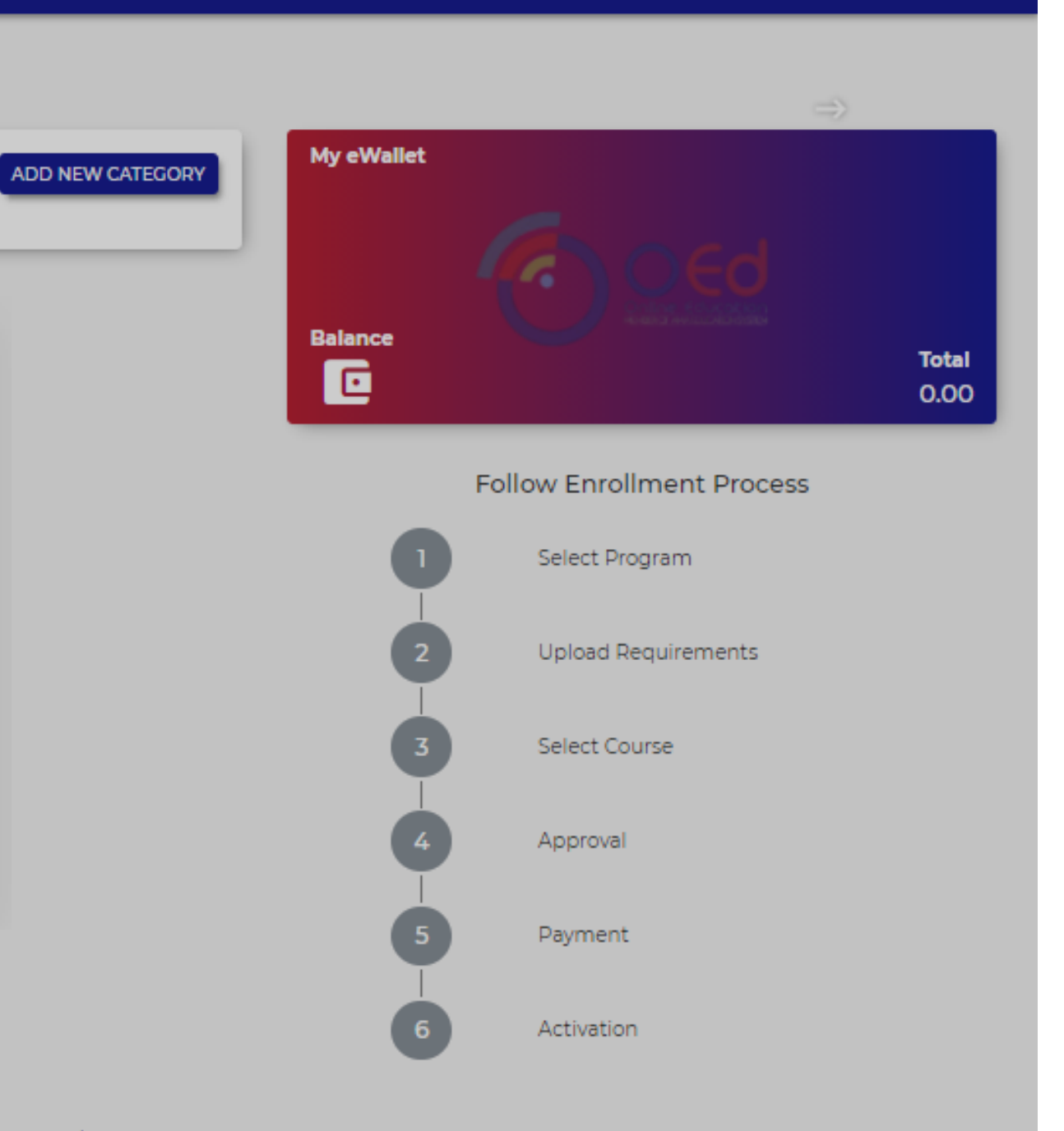

### **Click Proceed!**

| Enrollment                                                                        |                                        |                                              |          |
|-----------------------------------------------------------------------------------|----------------------------------------|----------------------------------------------|----------|
| ENROLLMENT D                                                                      | ETAILS                                 |                                              |          |
| Post Graduate                                                                     |                                        |                                              | APPLY VO |
| Effectivity School<br>Previous School A<br>School Year Atter<br>Select Top 3 Prog | l Year:<br>Attended:<br>nded:<br>gram* | 2014 - 2015<br>AMA University<br>2012 - 2016 |          |
| Option 1                                                                          | MBA-NT - Master                        | r in Business Administration (Non-Thesis)    | ×        |
| Option 2                                                                          | - Select Program                       | ) -                                          |          |
| Option 3                                                                          | - Select Program                       | ] -                                          |          |

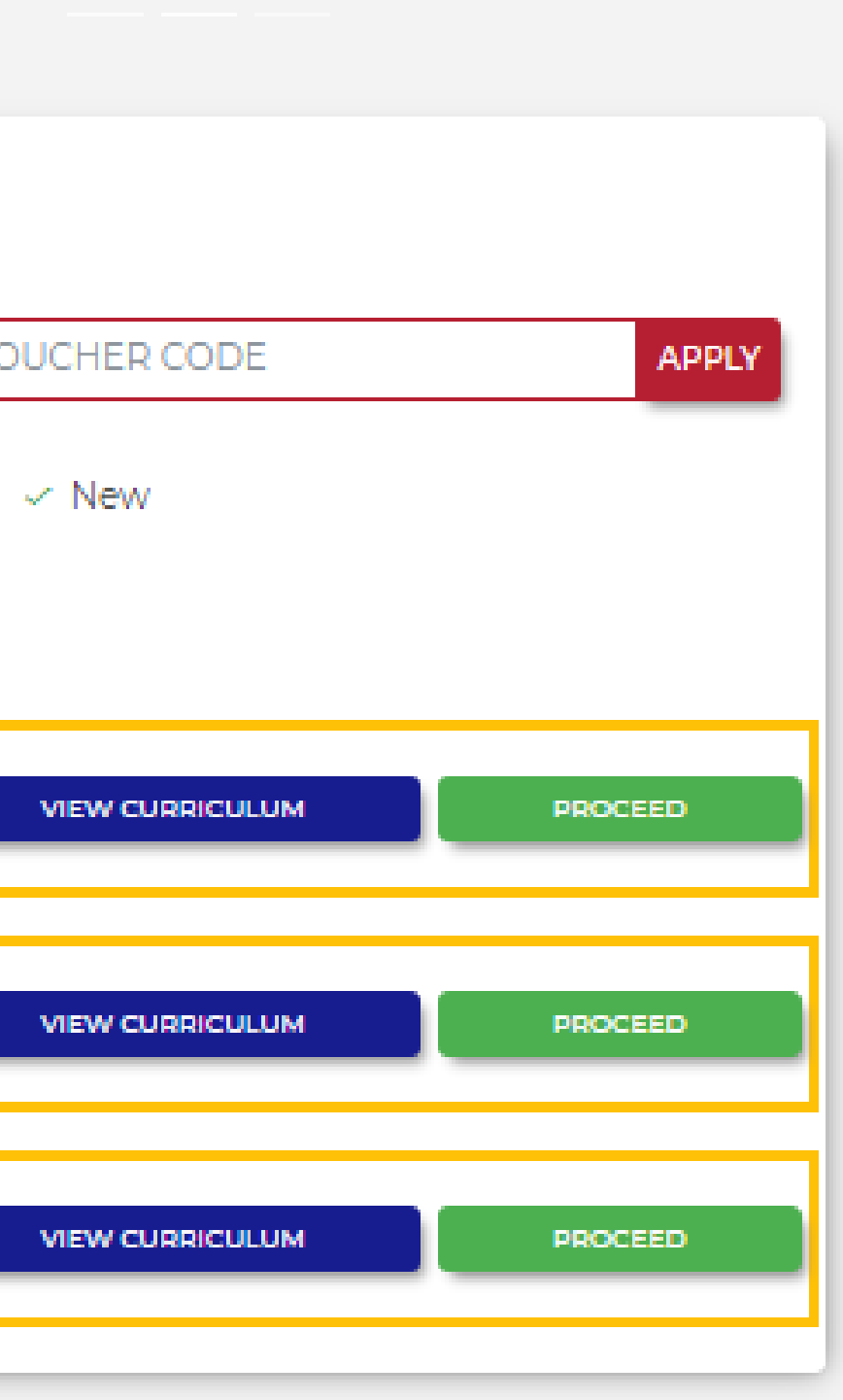

### Upload your credentials. <u>Click here for the Application Form.</u>

| Post Graduate                                                                                                    | APPLY VOUCHER CODE | A |
|----------------------------------------------------------------------------------------------------|--------------------|---|
| Opload your credential for evaluation. Note: Uploaded credentials are initial requirements only.                        |                    | _ |
| Copy of Grades (TOR, Form137/Form138)                                                                                   |                    |   |
| Post Graduate Form                                                                                                    |                    |   |
| College Diploma                                                                                                    |                    |   |
| *Birth Certificate (For Post Grad)                                                                                      |                    |   |
| Credentials?<br>If credentials are not available, you may<br>select View Waiver and accept the terms<br>and conditions. |                    |   |

### Choose course.

### Minimum of two and a maximum of 4 subjects.

| Enrollment                                                                                                    |                                                                                                    |                                              |
|----------------------------------------------------------------------------------------------------|----------------------------------------------------------------------------------------------------|----------------------------------------------|
| ENROLLMENT DETAILS                                                                                            |                                                                                                    |                                              |
| Post Graduate                                                                                                 | APPLY VOUCHER CODE                                                                                          | APPLY                                        |
| 🕱 Course in Cart                                                                                              | TOT                                                                                                    | AL TUITION FEE: ₱0.00                        |
| Note: Selected courses are subject for approval and possi                                                     | CHOOSE COURSE<br>ible to change based on the evaluation.                                                    |                                              |
| <ul> <li>Solo Parent (20%)</li> <li>PWD (20%)</li> <li>Alumni (50%)</li> <li>Family Discount (30%)</li> </ul> | TOTAL TUITION FEE<br>DISCOUNT % 0%off<br>TOTAL GROSS AMOUNT<br>Admission Fee<br>Platform Fee -Post Graduate | 0.00<br>0.00<br>0.00<br>1,000.00<br>1,700.00 |
| <ul> <li>Kasambahay (30%)</li> <li>WS (not available) (0%)</li> <li>Corporate Partner (10%)</li> </ul>        | <b>O Sample assessment only and subject to cha</b>                                                          | ₽2,700.00                                    |
| None                                                                                                    |                                                                                                    |                                              |
| < BACK                                                                                                    |                                                                                                    |                                              |

### Add to Cart!

| RRICULUM NAME: Master in Business Administration - Non Thesis |                  |                                                |              | EFF          | FECTIVITY S    | CHOOL YEAR: 2014 - 2015 | ADD TO   | CART          |  |
|---------------------------------------------------------------|------------------|------------------------------------------------|--------------|--------------|----------------|-------------------------|----------|---------------|--|
| MBA-NT - Master in Business Administration (Non-Thesis)       |                  |                                                |              |              |                |                         |          |               |  |
|                                                               |                  |                                                | ACADEM       | IIC UNITS    |                |                         |          |               |  |
| 1st Year - 1st Tern                                           | n                |                                                |              |              |                |                         |          |               |  |
| COURSE CODE                                                   | COURSE<br>NUMBER | COURSE TITLE                                   | LEC<br>UNITS | LAB<br>UNITS | TOTAL<br>UNITS | PREREQUISITES           | CREDITED | STATUS        |  |
| ✓ MBA                                                         | 101              | Methods of Research with Business Applications | 3            | 0            | 3              |                         |          | Not Yet Taken |  |
| ✓ MBA                                                         | 102              | Leadership and Organizational Behavior         | 3            | 0            | 3              |                         |          | Not Yet Taken |  |
| ✓ MBA                                                         | 103              | Marketing Management                           | 3            | 0            | 3              |                         |          | Not Yet Taken |  |
| MBA                                                           | 104              | Financial Management                           | 3            | 0            | 3              |                         |          | Not Yet Taken |  |
|                                                               | ·                | TOTAL UNITS                                    | 12           | 0            | 12             |                         |          |               |  |
| 1st Year - 2nd Ter                                            | rm               |                                                |              |              |                |                         |          |               |  |
| COURSE CODE                                                   | COURSE<br>NUMBER | COURSE TITLE                                   | LEC<br>UNITS | LAB<br>UNITS | TOTAL<br>UNITS | PREREQUISITES           | CREDITED | STATUS        |  |
| MBA                                                           | 105              | Production/Operations Management               | 3            | 0            | 3              |                         |          | Not Yet Taken |  |
| MBA                                                           | 106              | Business Policy                                | 3            | 0            | 3              |                         |          | Not Yet Taken |  |
| MBAS                                                          | 1                | Specialization 1                               | 3            | 0            | 3              |                         |          | Not Yet Taken |  |
| MBAS                                                          | 2                | Specialization 2                               | 3            | 0            | 3              |                         |          | Not Yet Taken |  |
|                                                               | -                | TOTAL UNITS                                    | 12           | 0            | 12             |                         |          |               |  |

### Select a discount that is applicable to you! We will require you to provide additional documents.

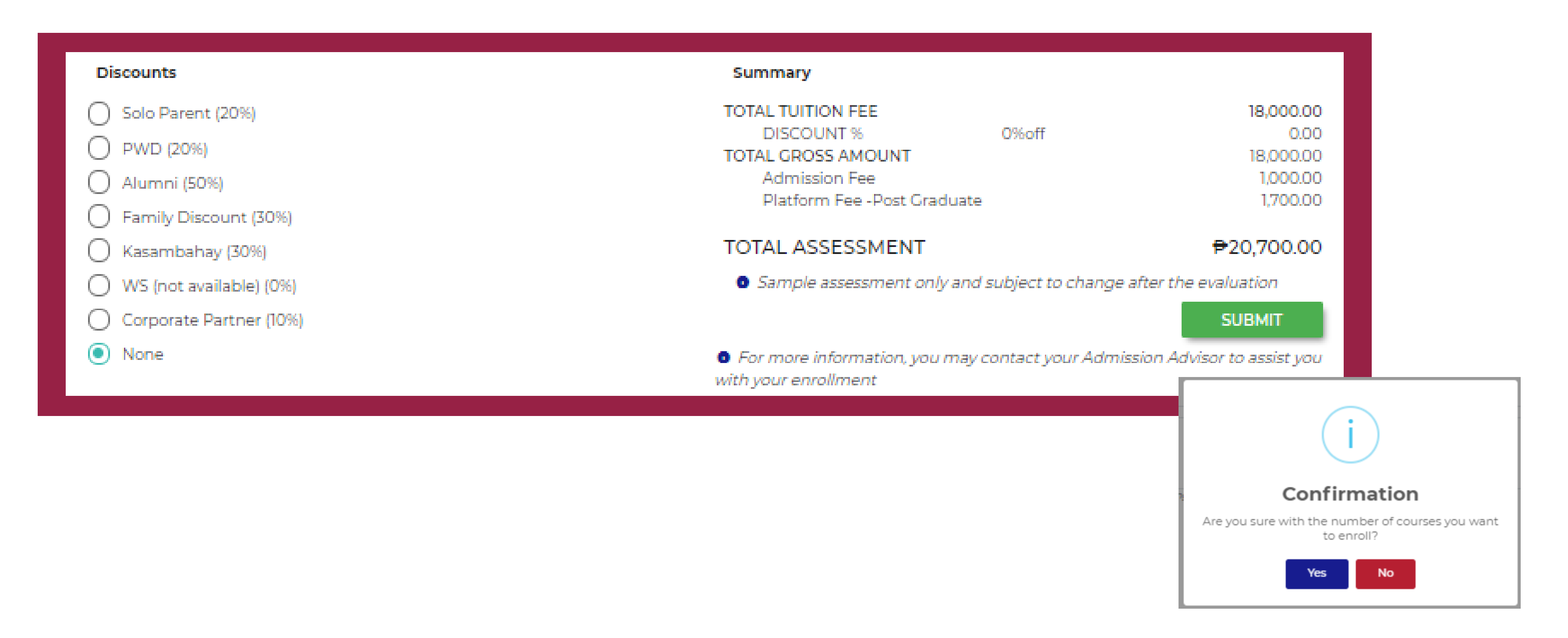

# Wait for the Evaluation result.

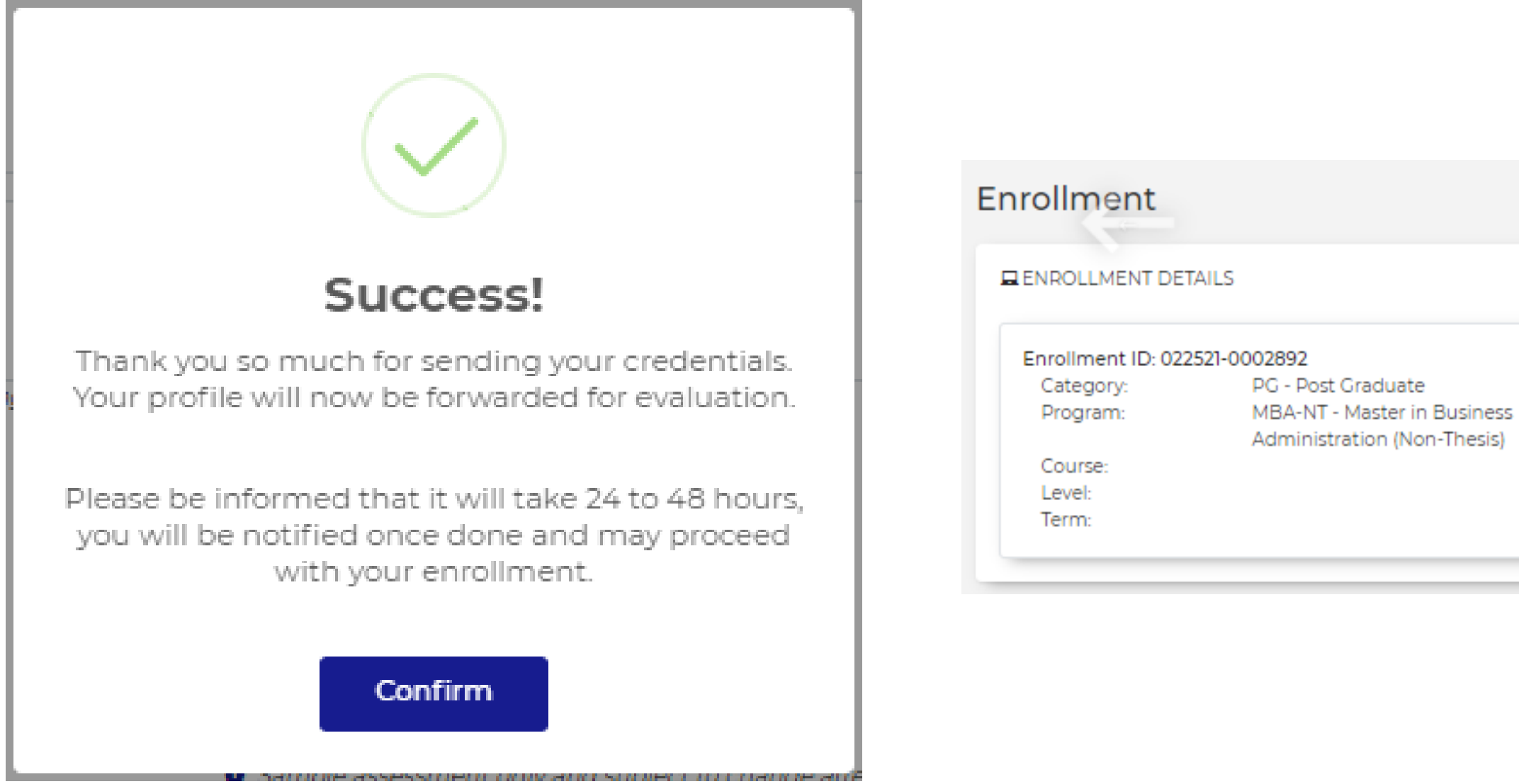

ADD NEW CATEGORY
ness
sis)
STATUS: For Approval

## **Once evaluated, view your assessment.**

| Enrollment         |                                                            |                 |
|--------------------|------------------------------------------------------------|-----------------|
| ENROLLMENT DET     | AILS                                                       |                 |
| Enrollment ID: 022 | 521-0002892                                                |                 |
| Category:          | PG - Post Graduate                                         |                 |
| Program:           | MBA-NT - Master in Business<br>Administration (Non-Thesis) | Date Evaluated: |
| Course:            |                                                            | Evaluated by:   |
| Level:             |                                                            | STATUS:         |
| Term:              |                                                            |                 |
|                    |                                                            |                 |
|                    |                                                            |                 |
|                    |                                                            |                 |

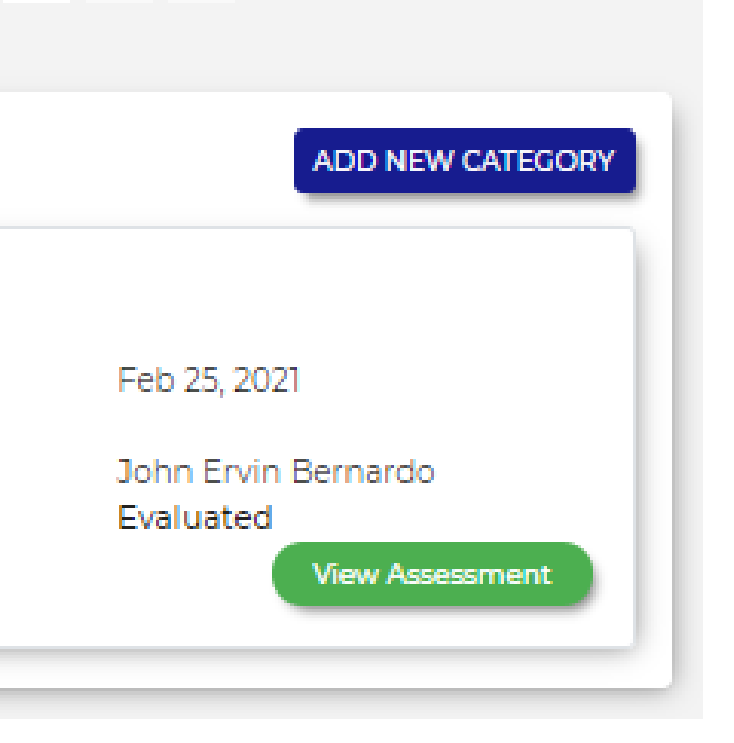

# **Click proceed.**

#### ASSESSMENT

| STUDENT NUMBER          | : |                                                | CATEGORY   |
|-------------------------|---|------------------------------------------------|------------|
| STUDENT NAME            | : | Oed Buddy                                      | PROGRAM    |
| CURRICULUM              | : | Master in Business Administration - Non Thesis | COURSE     |
| EFFECTIVITY SCHOOL YEAR | : | 2014 - 2015                                    | YEAR LEVEL |
| STATUS                  | : | Evaluated                                      | TERM       |

| COURSE CODE    | COURSE NUMBER | COURSE TITLE                                   | LEC UNITS | LAB UNITS | TOTAL UNITS | PREREQUISITES     | RATE       |
|----------------|---------------|------------------------------------------------|-----------|-----------|-------------|-------------------|------------|
| o MBA          | 101           | Methods of Research with Business Applications | 3         | 0         | 3           |                   | 6,000.00   |
| $_{\odot}$ MBA | 102           | Leadership and Organizational Behavior         | 3         | 0         | 3           |                   | 6,000.00   |
| $_{\odot}$ MBA | 103           | Marketing Management                           | 3         | 0         | 3           |                   | 6,000.00   |
|                | •             |                                                | TOTAL     | LUNITS    | 9           | TOTAL TUITION FEE | P18,000.00 |

| PREVIOUS TAKEN SUBJECTS | CREDITED SUBJECTS |
|-------------------------|-------------------|
| No credited subject     | ct(s)             |

TOTAL TUITION FEE

DISCOUNT %

TOTAL GROSS AMOUNT

Admission Fee

Platform Fee -Post Graduate

TOTAL ASSESSMENT

| Remarks |      |  |
|---------|------|--|
|         |      |  |
|         |      |  |
|         |      |  |
|         |      |  |
|         |      |  |
|         |      |  |
|         |      |  |
|         | <br> |  |

Note: This is a system generated form and does not require signature for validation, you may reach us through our email address or hotlines.

- : Post Graduate
- : Master in Business Administration (Non-Thesis)

₽18,000.00

0% off

₽18,000.00

(0.00)

1,000.00

1,700.00

P20,700.00

CHANGE PROGRAM

PROCEED

CLOSE

# Select your preferred payment scheme.

# Get a **10% discount** when you enroll with 3 subjects and pay it in Full.

#### ACCOUNT SUMMARY

| ITEMS  | AMOUNT |
|--------|--------|
| MBA101 |        |
| MBA102 |        |
| MBA103 |        |

#### TOTAL TUITION FEE

6 Terms

| DISCOUNT %                                                                                                    | 0%off                |
|----------------------------------------------------------------------------------------------------|----------------------|
| TOTAL GROSS AMOUNT<br>ADMISSION FEE<br>PLATFORM FEE -POST GRADUATE<br>TOTAL ASSESSMENT<br>CHOOSE PAYMENT SCHEME |                      |
| Full Cash ( 3 and up)<br>Get 10% discount                                                                       | No Payment Scheme is |
| Installment<br>2 Terms                                                                                          |                      |
| Installment<br>3 Terms                                                                                          |                      |
| Installment<br>4 Terms                                                                                          |                      |
| Installment                                                                                                    |                      |

|          | 6,000.00                                               |
|----------|--------------------------------------------------------|
|          | 6,000.00                                               |
|          | 6,000.00                                               |
|          | <b>P18,000.00</b><br>0.00                              |
|          | 18,000.00<br>1,000.00<br>1,700.00<br><b>P20,700.00</b> |
| selected |                                                        |
|          |                                                        |

# Select your preferred payment methods.

#### CHOOSE MODE OF PAYMENT

|            | PAY                   | CLOSE                  |
|------------|-----------------------|------------------------|
| TOTAL AMOU | INT DUE               | <del>P</del> 18,900.00 |
| 0          | Other mode of payment | 6                      |
| 0          | Grabpay               |                        |
| 0          | GCash                 |                        |
| 0          | Online Bank Transfer  |                        |

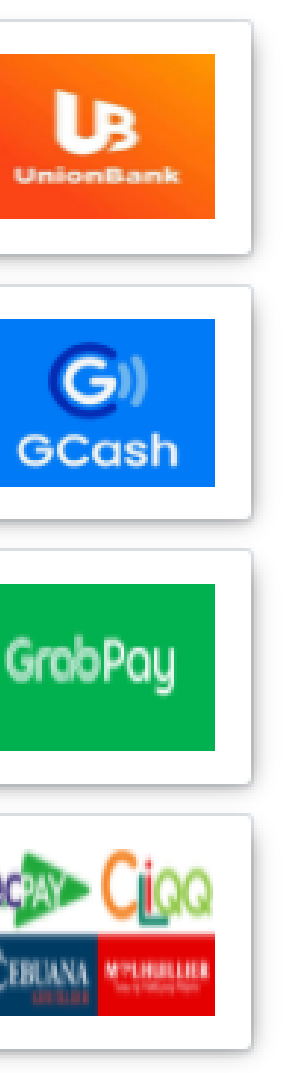